## 1. www.comenius-gs.de

## 2. Comenius Cloud

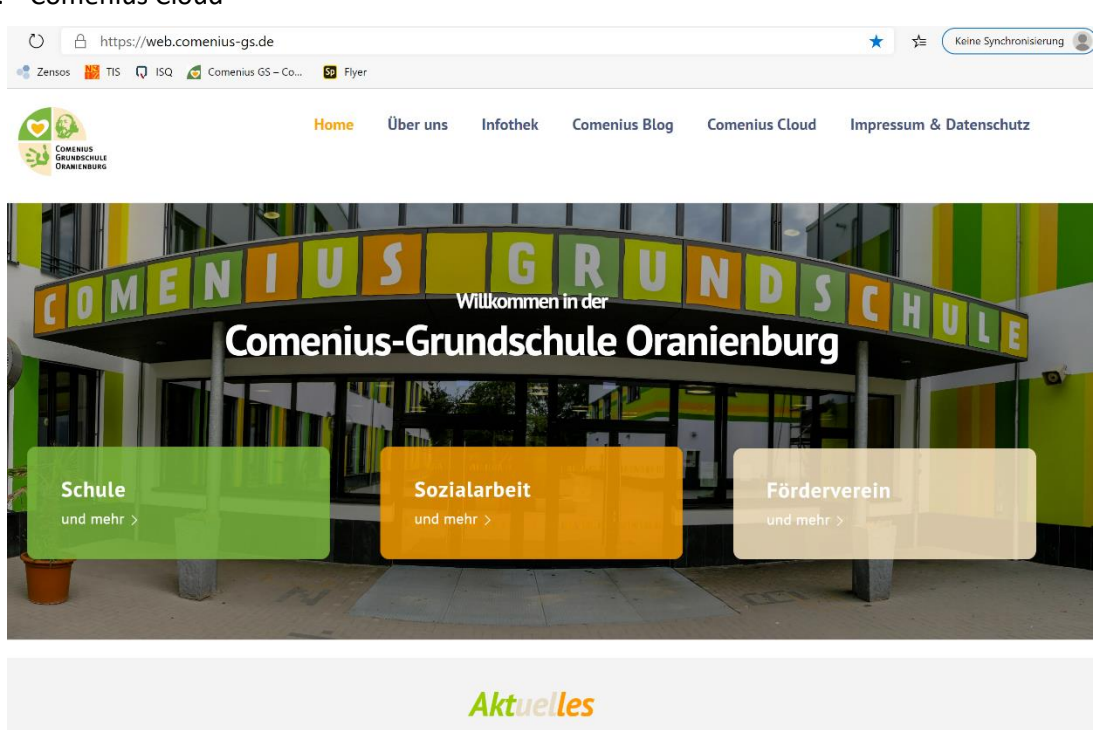

3. Einloggen mit dem PW und BN, welches Sie von der Klassenlehrerin über Ihren Elternvertreter bekommen haben.

| O A https://cloud.comenius-gs.de/index.php/login?clear=1              | S 🕸 🏂 | Keine Synchronisierung |
|-----------------------------------------------------------------------|-------|------------------------|
| 📲 Zensos 🕌 TIS 🕠 ISQ 🧔 Comenius GS – Co 🛐 Flyer                       |       |                        |
|                                                                       |       |                        |
|                                                                       |       |                        |
|                                                                       |       |                        |
|                                                                       |       |                        |
|                                                                       |       |                        |
| 1 2 2 4 전····· 전····· · · · · · · · · · · · ·                         |       |                        |
|                                                                       |       |                        |
| Oranienburg                                                           |       |                        |
|                                                                       |       |                        |
| Biblio Base Outs Biblio Biblio B + O Reputzername oder E Mail         |       |                        |
|                                                                       |       |                        |
| Passwort •                                                            |       |                        |
|                                                                       |       |                        |
| Anmeiden 7                                                            |       |                        |
| Decement unreneran?                                                   |       |                        |
|                                                                       |       |                        |
|                                                                       |       |                        |
|                                                                       |       |                        |
|                                                                       |       |                        |
|                                                                       |       |                        |
|                                                                       |       |                        |
| Comenius-Cloud – Gemeinsam iernen<br>Impressum · Datenschutzerklärung |       |                        |

4. Hier landen Sie dann:

Als Beispiel habe ich mich mal in die 1a eingeloggt.

| $\leftarrow$ | ightarrow $ ightarrow$ https://cloud.com                 | enius-gs.de/index.php/apps/files/?dir=/&fileid=1653                    | 9 | ☆ 🏠                     | : (К           | eine Synchronis | ierung 😩 …    |  |  |
|--------------|----------------------------------------------------------|------------------------------------------------------------------------|---|-------------------------|----------------|-----------------|---------------|--|--|
| G            | G Google 📲 Zensos 🚻 TIS 🕠 ISQ 🧔 Comenius GS – Co 😰 Flyer |                                                                        |   |                         |                |                 |               |  |  |
| <b>1</b>     | Compare 🗖 🖂 4 😃                                          | 8                                                                      |   |                         |                | ۹. ه            | ۵ و           |  |  |
| •            | Alle Dateien                                             | Du hast keine Berechtigung, hier Dateien hochzuladen oder zu erstellen |   |                         |                |                 |               |  |  |
| (            | Neueste                                                  |                                                                        |   |                         |                |                 |               |  |  |
| *            | Favoriten                                                | Notizen, Listen oder Links hinzufügen                                  |   |                         |                |                 |               |  |  |
| 4            | Freigaben                                                | Lautgebärden.pdf<br>Zuletzt bearbeitet                                 | ٨ | Lesepass.<br>Zuletzt be | pdf<br>arbeite | t               |               |  |  |
| ۹            | Tags                                                     |                                                                        |   |                         |                |                 |               |  |  |
|              |                                                          | Name -                                                                 |   |                         |                | Größe           | Geändert      |  |  |
|              |                                                          | Klasse 1 a                                                             |   | С                       | •••            | 43,6 MB         | vor 4 Stunden |  |  |
|              |                                                          | 1 Ordner                                                               |   |                         |                | 43,6 MB         |               |  |  |
|              |                                                          |                                                                        |   |                         |                |                 |               |  |  |
|              |                                                          |                                                                        |   |                         |                |                 |               |  |  |
|              |                                                          |                                                                        |   |                         |                |                 |               |  |  |
|              |                                                          |                                                                        |   |                         |                |                 |               |  |  |
|              |                                                          |                                                                        |   |                         |                |                 |               |  |  |
| Ŵ            | Gelöschte Dateien                                        |                                                                        |   |                         |                |                 |               |  |  |
| ۵            | 0 B von 0 B verwendet                                    |                                                                        |   |                         |                |                 |               |  |  |
| ¢            | Einstellungen                                            |                                                                        |   |                         |                |                 |               |  |  |

5. Doppelklick auf Klasse1a, dann auf die drei Punkte => Herunterladen => Ausdrucken => Bearbeiten ...fertig...

| ¢                | ightarrow $ ightarrow$ https://cloud.co | ius-gs.de/index.php/apps/files/?dir=/Klass | e1a/Corona%20Aufgaben%201a&fileid=294           | 4 % ☆ ≰                     | Keine Synchron | isierung 😰    |
|------------------|-----------------------------------------|--------------------------------------------|-------------------------------------------------|-----------------------------|----------------|---------------|
| G                | Google 📲 Zensos 📔 TIS 🖓 ISQ 🧟           | nenius GS – Co 🛐 Flyer                     |                                                 |                             | م ۽            | 4 🚯           |
|                  | Alle Dateien                            | 📏 Klasse1a 👌 Corona Aufgaben 1a 🛸          | Du hast keine Berechtigung, hier Dateien hochzu | uladen oder zu erstellen    |                |               |
| ©                | Neueste                                 | Notizen, Listen oder Links hinzufügen      |                                                 | χ.                          |                |               |
| \$               | Freigaben                               | ] Name 👻                                   |                                                 | 7                           | Größe          | Geändert      |
| ۹                | Tags                                    | ] 📙 Wörter des Tages.pdf                   |                                                 | <b>C</b>                    | 5,8 MB         | vor 5 Stunden |
|                  |                                         | tabelle.pdf                                | *                                               | Zu den Favoriten hinzufügen | 818 KB         | vor 4 Stunden |
|                  |                                         | SU.pdf                                     | 1                                               | Details<br>Kopieren         | 6,6 MB         | vor 5 Stunden |
|                  |                                         | Ostern.pdf                                 | +                                               | Herunterladen               | 1 MB           | vor 5 Stunden |
|                  |                                         | Ma.pdf                                     |                                                 | <b>) ( ) .</b>              | 7,9 MB         | vor 5 Stunden |
|                  |                                         | Lesepass.pdf                               | /                                               | ••• ••                      | 615 KB         | vor 4 Stunden |
|                  | Gelöschte Dateien                       | Lautgebärden.pdf                           |                                                 |                             | 2,4 MB         | vor 4 Stunden |
| 1<br>1<br>1<br>1 |                                         | ei0001.pdf                                 |                                                 |                             | 533 KB         | vor 19 Tagen  |
|                  | 0 B von 0 B verwendet                   | Deu.pdf                                    |                                                 |                             | 17,1 MB        | vor 5 Stunden |
| A                | Plastelline an                          | arbeitsauru au pur                         |                                                 |                             | 045 105        | vor 5 standen |